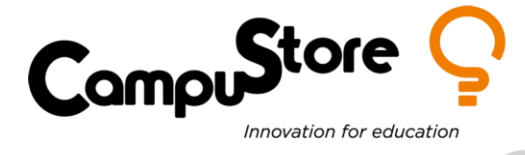

## HALLOWEEN & STEAM: DIVERTIMENTO DA BRIVIDI

Materiale necessario:

- 1 set Intelino Smart Train (cod. <u>342352</u>)
- 1 PC con browser Chrome (per fare coding all'indirizzo https://scratch.intelino.com/)
- 1 Cricut maker 3 (cod. <u>332919</u>)
- 1 littleBits STEAM Student Set (cod. <u>337034</u>)
- Cartoncino
- Caramelle
- Candele a LED

Non sarebbe da brividi imparare le tabelline vincendo qualche dolcetto?

Grazie al treno intelligente Intelino, alla magia del coding e a decorazioni da urlo, imparare quanto fa 8x7 sarà un gioco da maghetti!

Per prima cosa dobbiamo costruire una pista per il nostro treno. Possiamo impostarla a piacimento, l'importante è trovare almeno quattro punti sui binari dove inserire i tasselli di programmazione bianco-viola-rosso (vedi fig. 2). Questi tasselli ci serviranno per arrestare il treno e attivare a schermo la strega Clelia (vedi fig. 1), che ci porrà le sue temibili domande. Se rispondiamo correttamente possiamo prendere una caramella!

Passiamo ora al codice per il treno: dobbiamo andare sul sito <u>https://scratch.intelino.com/</u>, inserire uno sprite (ad esempio una strega) ed uno sfondo.

A questo punto inseriamo il seguente codice di programmazione:

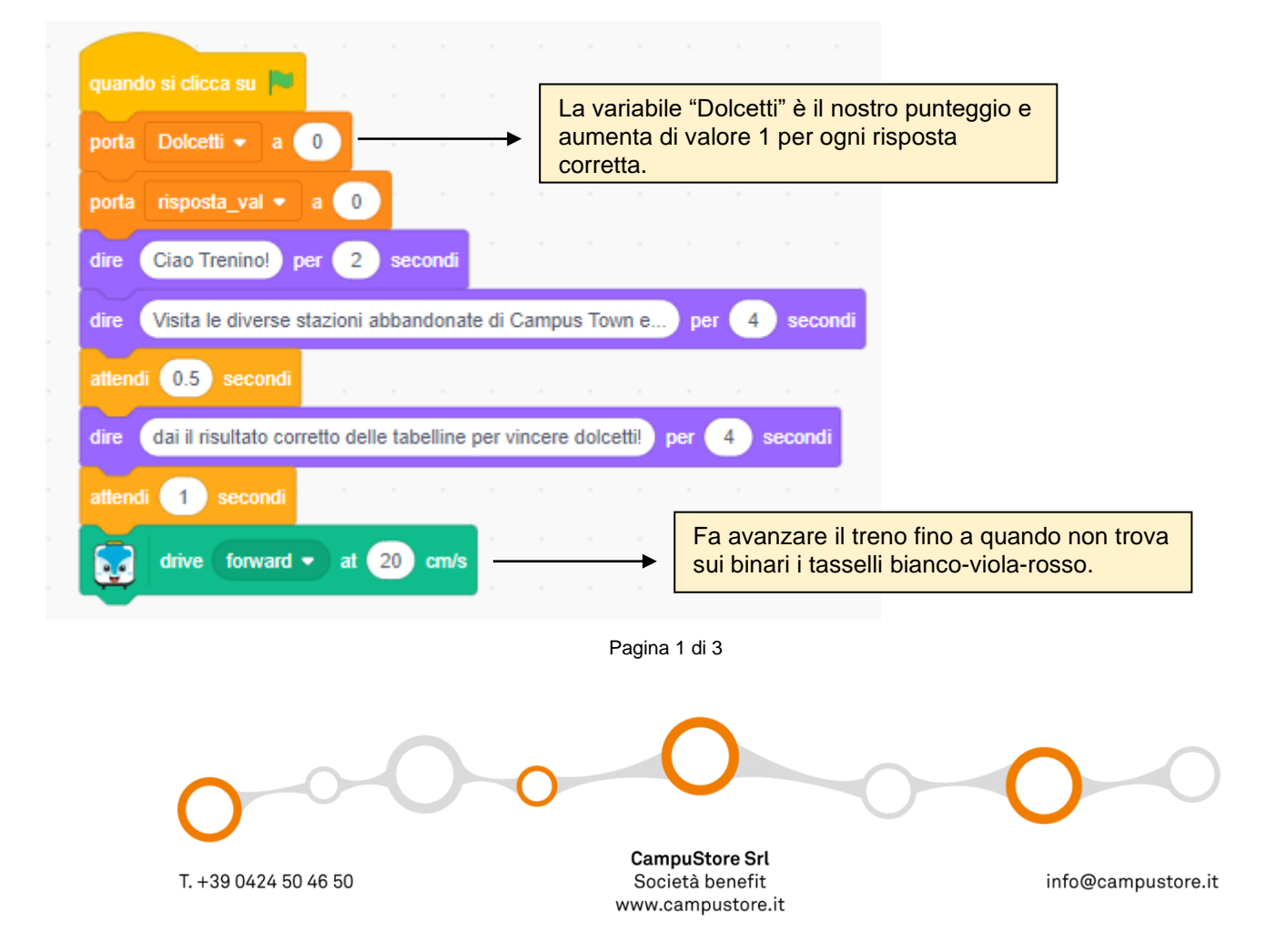

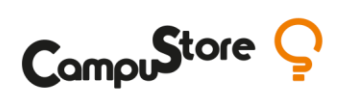

| when red (1) veen                                                                        | Quando il treno trova sui binari i tasselli<br>bianco-viola-rosso, si ferma.                                                                                           |
|------------------------------------------------------------------------------------------|----------------------------------------------------------------------------------------------------|
| stop driving                                                                             |                                                                                                    |
| porta val1 🔻 a numero a caso tra 2 e 10                                                  | Vengono scelti casualmente i 2 valori che<br>saranno oggetto della moltiplicazione, entro                                                                              |
| porta val2 🔻 a numero a caso tra 2 e 10                                                  | un range di numeri prestabilito.                                                                                                    |
| chiedi unione di Quanto fa e unione di val1 e unione di x e unione di val2 e ? e attendi |                                                                                                    |
| se risposta = val1 * val2 allora                                                         | Viene posta la domanda a cui dobbiamo dare una risposta. La nostra risposta viene                                                                                      |
| cambia Dolcetti - di 1                                                                   | quando ricevo muoviu                                                                                                    |
| dire Risposta esatta! per 2 secondi                                                      | drive forward - at 20 cm/s                                                                                                    |
| dire Hai vinto 1 dolcetto! per 2 secondi                                                 |                                                                                                    |
| atlendi 1 secondi                                                                        | Se la risposta è corretta, la variabile<br>punteggio "Dolcetti" aumenta di uno,                                                                                        |
| invia a tutti muoviti 🔹 e attendi                                                        | altrimenti viene comunicato che c'è un<br>errore e la risposta esatta.                                                                                                 |
| altrimenti                                                                               |                                                                                                    |
| dire Mi dispiace Trenuccio caro, ma per 2 secondi                                        | <u>.</u>                                                                                                    |
| dire Hai bevuto troppo latte di coccodrillo! per 2 secon                                 | di ana ana ana ana ana ana                                                                                                    |
| attendi 0.5 secondi de de de de de de de de                                              |                                                                                                    |
| dire unione di val1 e unione di x e unione di                                            | val2 e unione di = e val1 * val2 per 3 secondi                                                                                                    |
| dire Non hai vinto nulla! AHAHAH!!! per 2 secondi                                        |                                                                                                    |
| attendi 1 secondi<br>invia a tutti muoviti • e attendi                                   | Terminato lo script, viene inviato il<br>messaggio "Muoviti" per fare avanzare<br>nuovamente il treno, fino a quando non<br>vengono riconosciuti nuovamente i tasselli |
|                                                                                          |                                                                                                    |

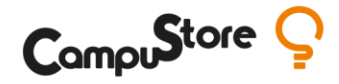

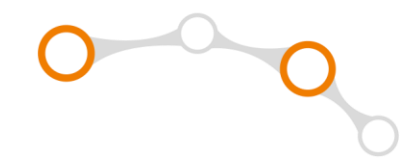

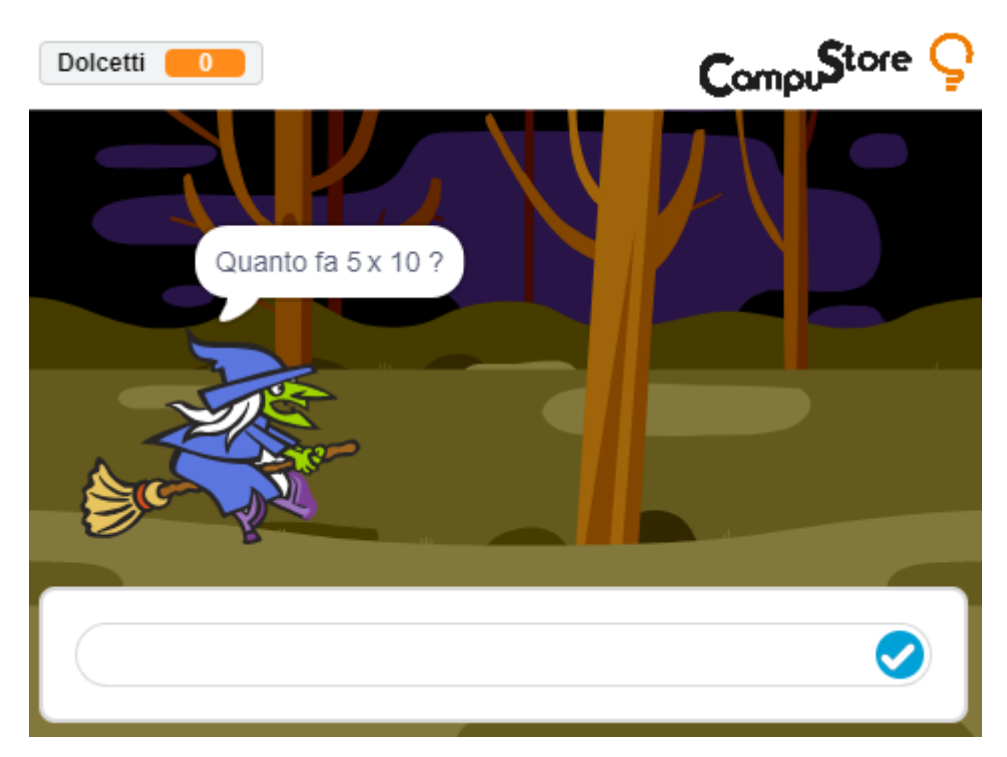

**Fig. 1** Sullo stage dell'app di codifica, comparirà lo sfondo, la strega e i diversi dialoghi. Quando ci viene posta una domanda, dobbiamo cliccare sulla casella di testo, inserire il numero corretto e premere "invio".

In alto a sinistra abbiamo il punteggio per le risposte corrette, contenuto all'interno della variabile "Dolcetti".

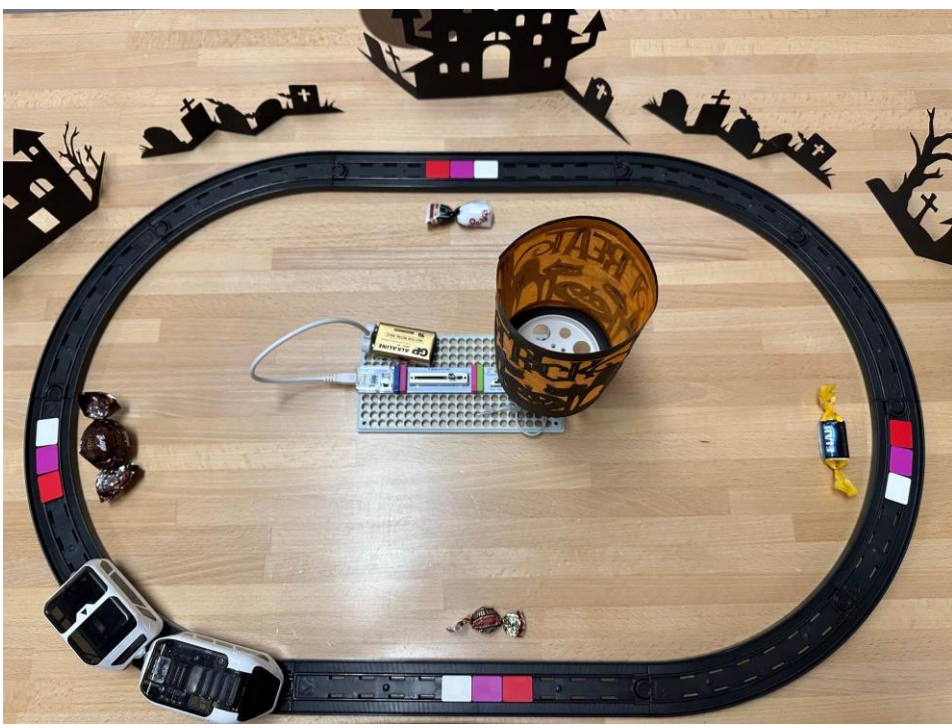

**Fig. 2** Ecco la pista con Intelino e i tasselli colorati (che hanno funzione di stop + domanda su schermo). Ad arricchire lo scenario sono stati inseriti degli elementi in cartoncino, tagliati con Cricut maker 3. Una lanterna è stata

motorizzata con dei mattoncini LittleBits (gira su sé stessa).

CampuStore: il più grande catalogo STEAM presente oggi in Europa Vuoi un consiglio? Contattaci: <u>clicca qui</u> <u>info@campustore.it</u> | 800 244 994

Pagina 3 di 3